## Guideline on GTJAI Stock Options Mobile OTP Token & FAQs

For enquiries, please contact: CS Hotline : 40080 95521 / 852 – 2509 7524 HK Shares Dealing Hotline : 852 – 2250 0898 / 852 – 2250 0899 24-hour Dealing Hotline : 852 – 2509 7526

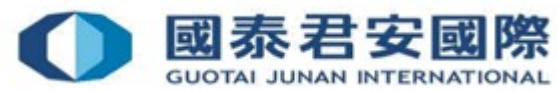

## Content:

#### 1. Register 2FA App "GTJAI–Stock Options Mobile OTP"

- 2. 2FA Login
- 3. Change PIN
- 4. FAQs

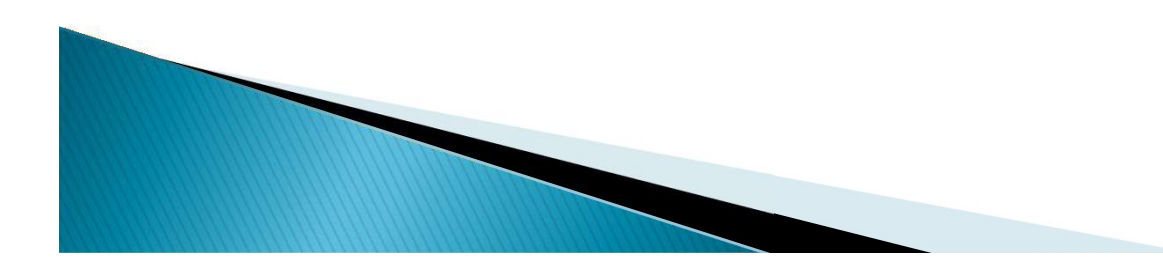

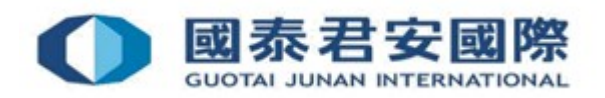

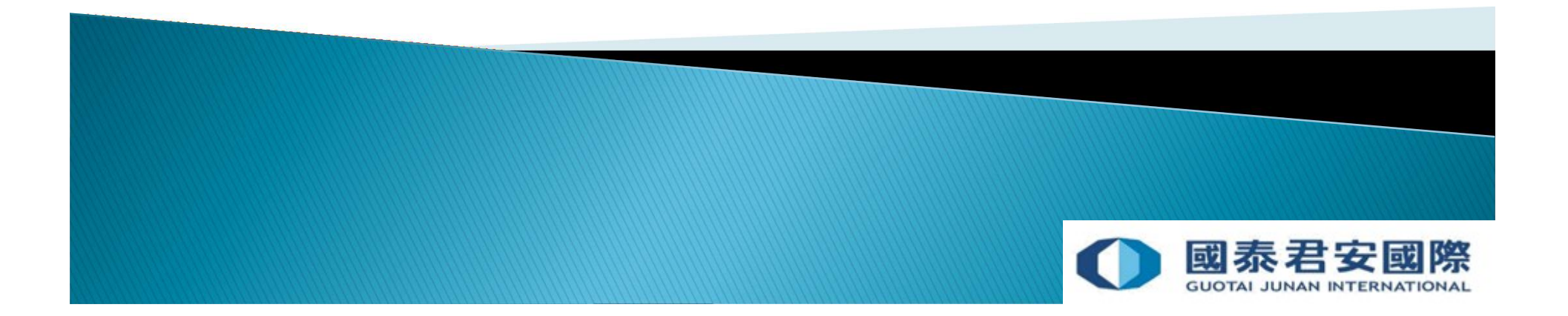

#### 1. Register "GTJAI-Stock Options Mobile OTP" token

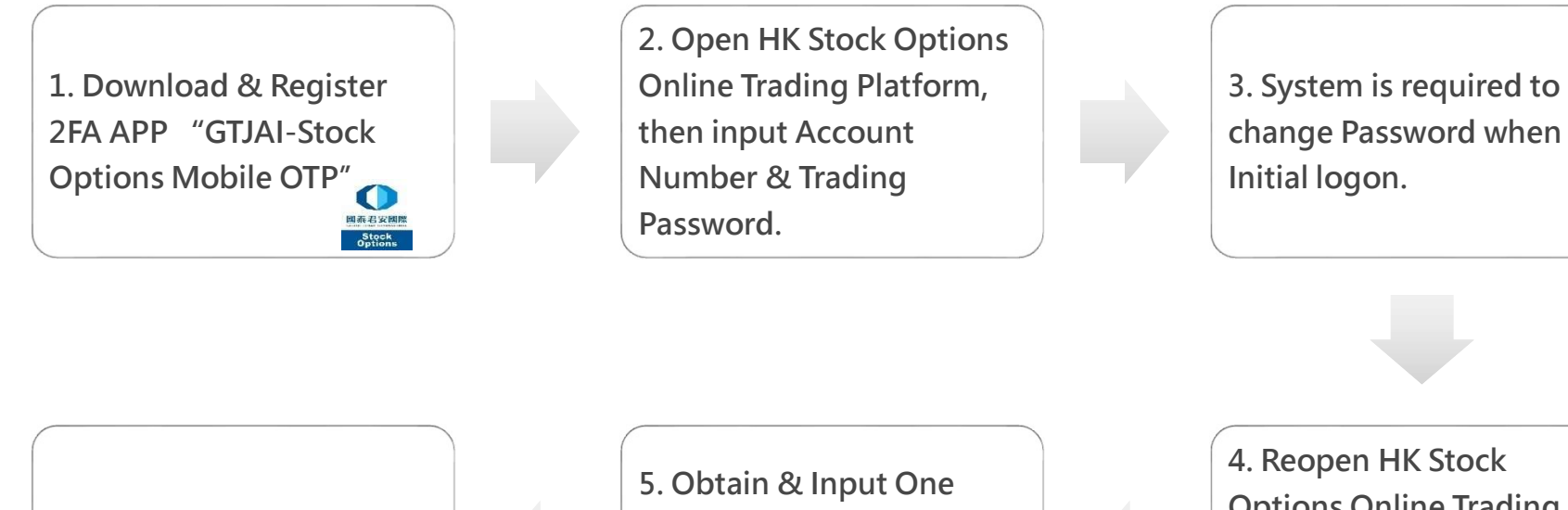

6. Login Successfully

5. Obtain & Input One Time Password from 2FA App. 4. Reopen HK Stock Options Online Trading Platform, then input Account Number & Newly Trading Password.

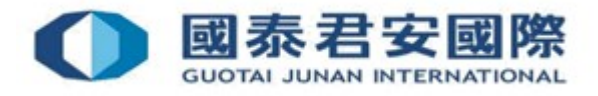

• (1) Download "GTJAI-Stock Options Mobile OTP" App

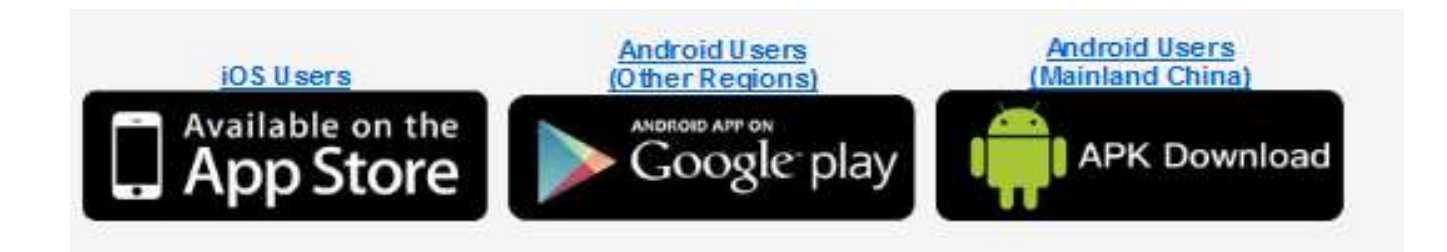

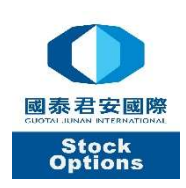

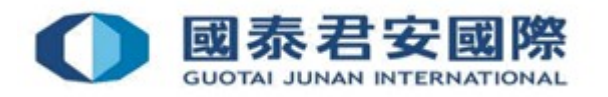

• (2) Open mobile App "GTJAI-Stock Options Mobile OTP"  (3) Please set up a 6-digit "Customised Protection Pin"

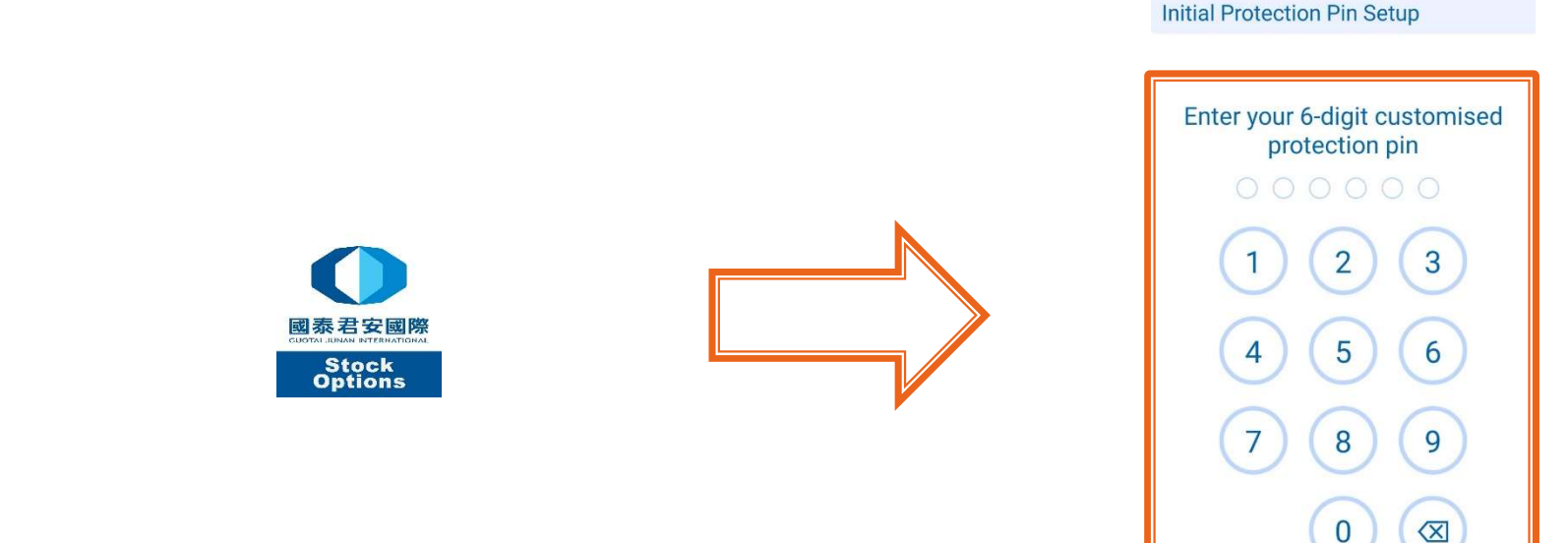

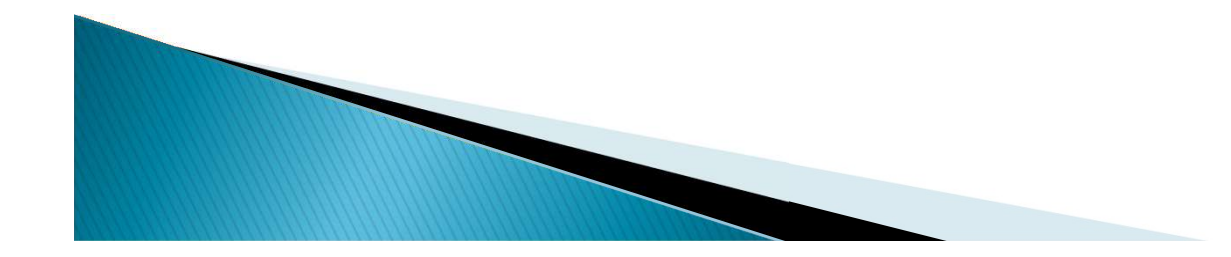

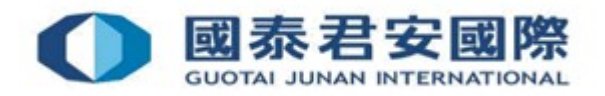

• (4) Please re-enter the same 6-digit "Customised Protection Pin" for confirmation

Initial Protection Pin Setup

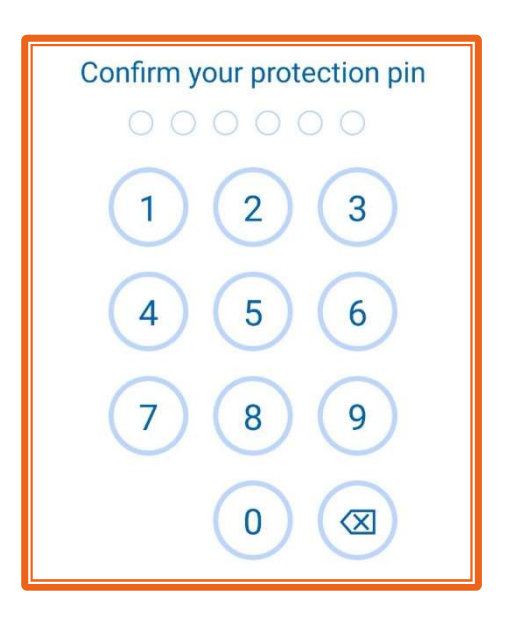

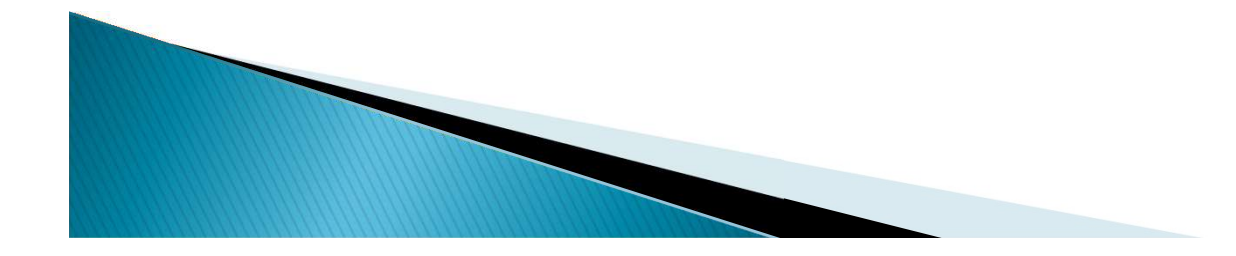

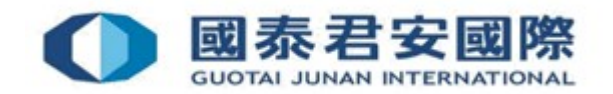

• (5) Click "GTJAI Icon" to register trading account

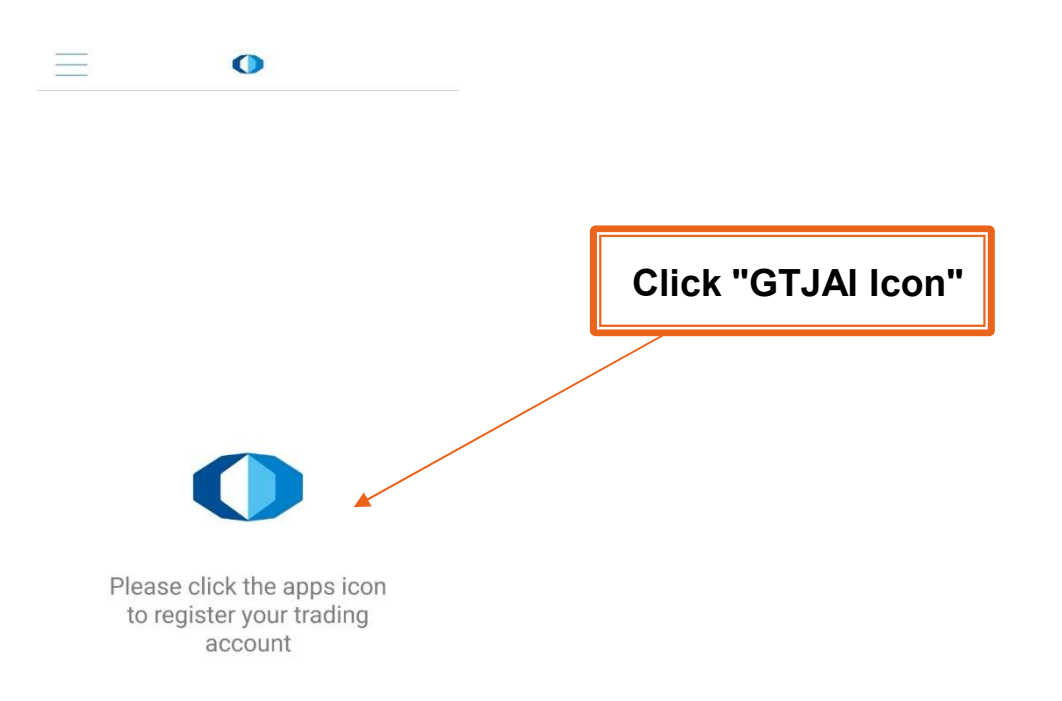

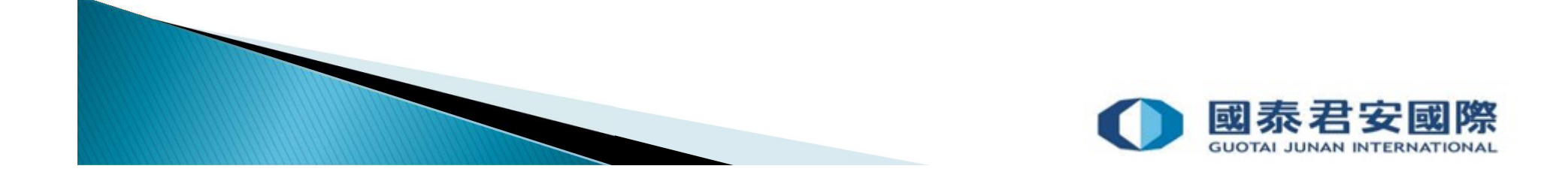

• (6) Enter Stock Options Account Number and Trading Account Password, then click "Submit".

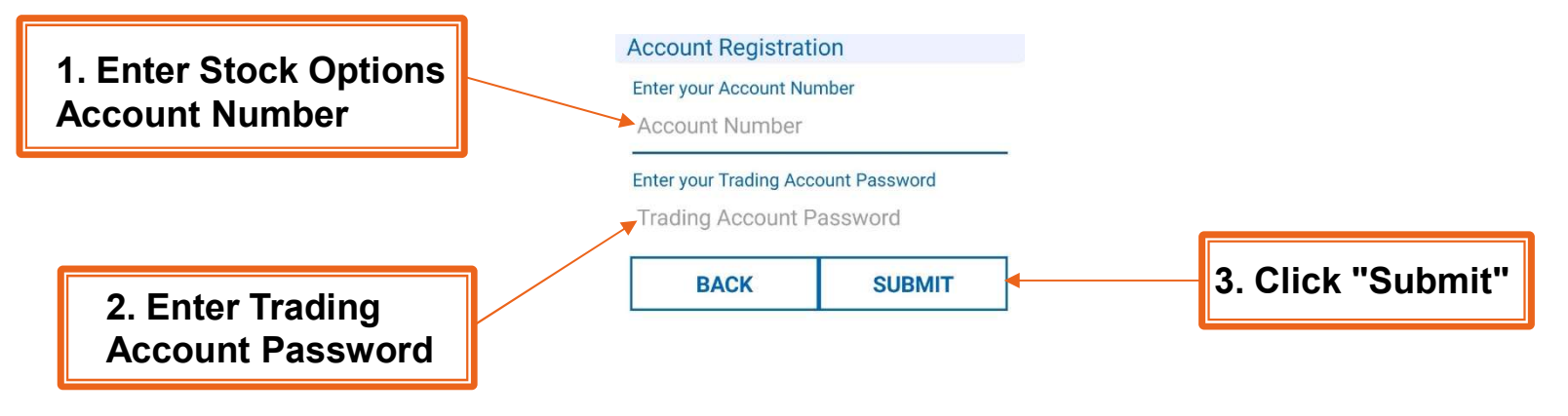

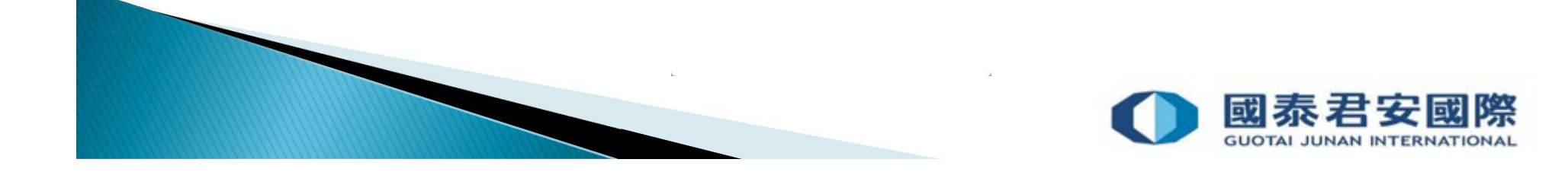

• (7) Please enter the Activation Code in SMS within 30 minutes to complete the registration process

| Code Verification                                         |                                                                                         | Code Verification                                         |
|-----------------------------------------------------------|-----------------------------------------------------------------------------------------|-----------------------------------------------------------|
| Please input the activation code in SMS within 30 minutes |                                                                                         | Please input the activation code in SMS within 30 minutes |
|                                                           | 【國泰君安國際】您<br>的啟動密碼為:<br>41100365(證券公司)<br>Your Activation<br>Code: 41100365<br>(GT IAS) | 4 1 1 0 0 3 6 5                                           |
| BACK RESEND SMS(6)                                        | (GTJAS)                                                                                 | BACK RESEND SMS(6)                                        |

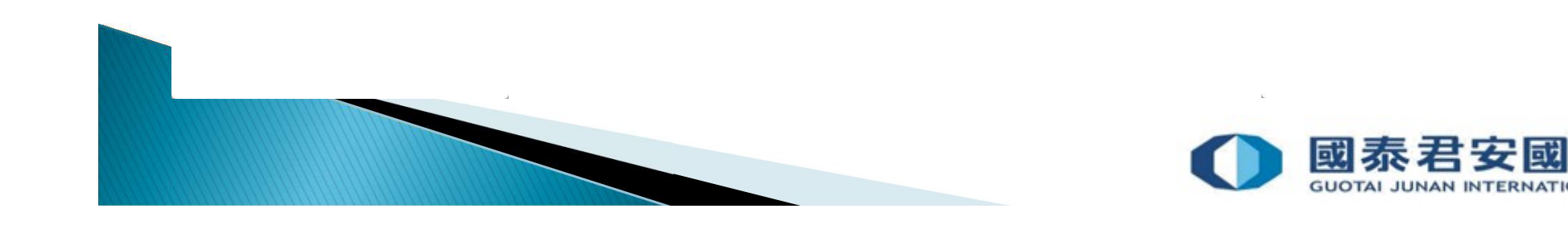

• (8) Successfully complete the registration process

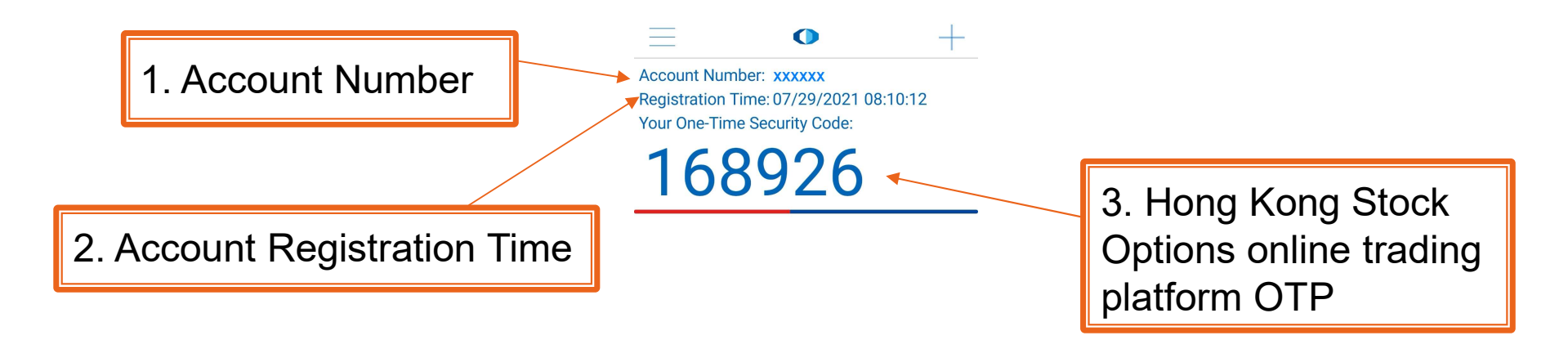

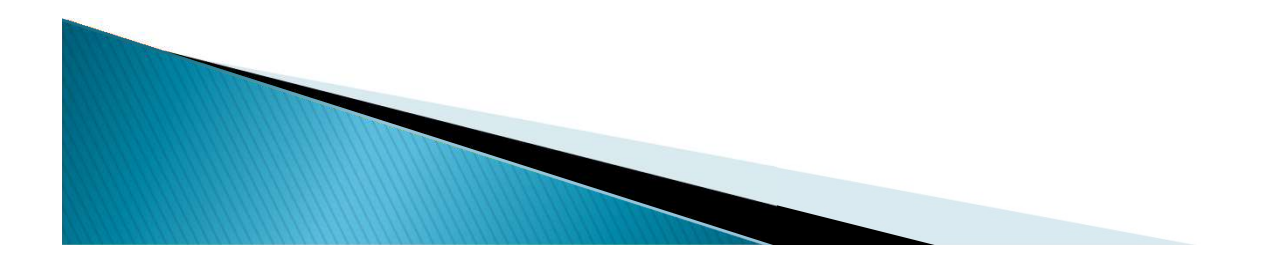

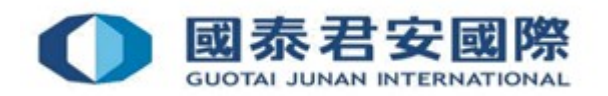

#### Please note:

Client can only register one mobile device for each trading account. And one mobile device can be registered with more than one trading account. If the trading account is registered to more than one mobile device, the OTP generated from the original mobile device is invalid, and a valid OTP can only be generated from the latest registration one.

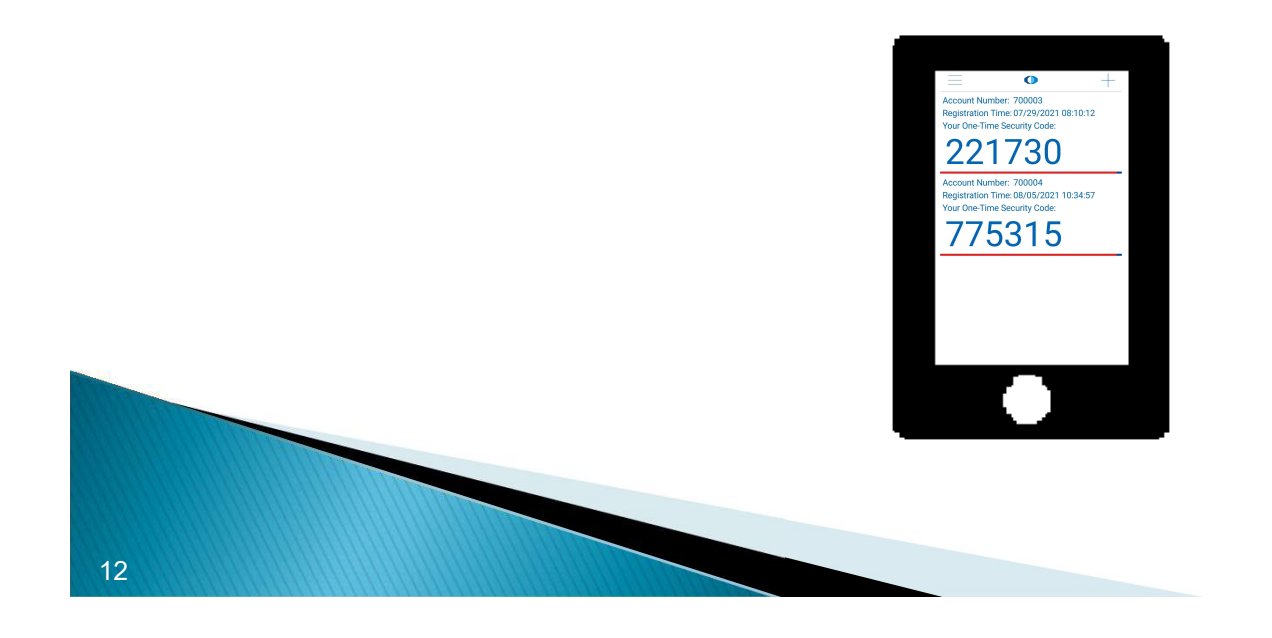

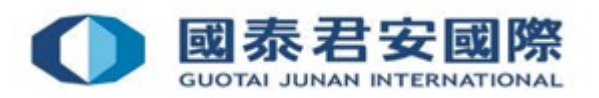

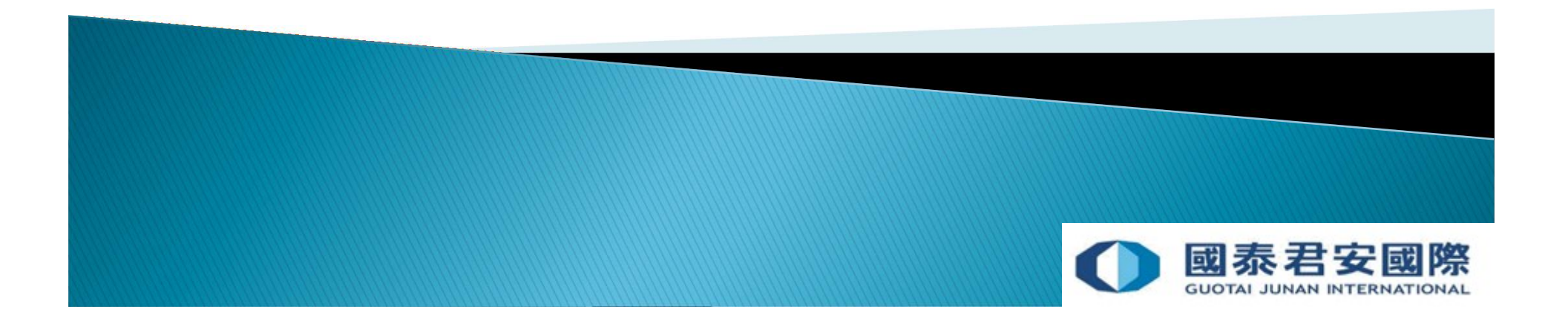

 (1) Login to Hong Kong Stock Options Online Trading Platform: https://stockopt.gtjai.com/so/en/index.htm

| 國泰君安證券(香港)有限公司<br>GUOTAI JUNAN SECURITIES (HONG KONG) LIMITED |                | 繁體 | 简体     |
|---------------------------------------------------------------|----------------|----|--------|
|                                                               |                |    | $\sim$ |
|                                                               |                |    |        |
|                                                               |                |    |        |
|                                                               |                |    |        |
|                                                               |                |    |        |
|                                                               |                |    |        |
|                                                               |                |    |        |
|                                                               |                |    |        |
|                                                               | User Login     |    |        |
|                                                               | Account Number |    |        |
|                                                               | Password       |    |        |
|                                                               | Login Clear    |    |        |
|                                                               |                |    |        |
|                                                               |                |    |        |

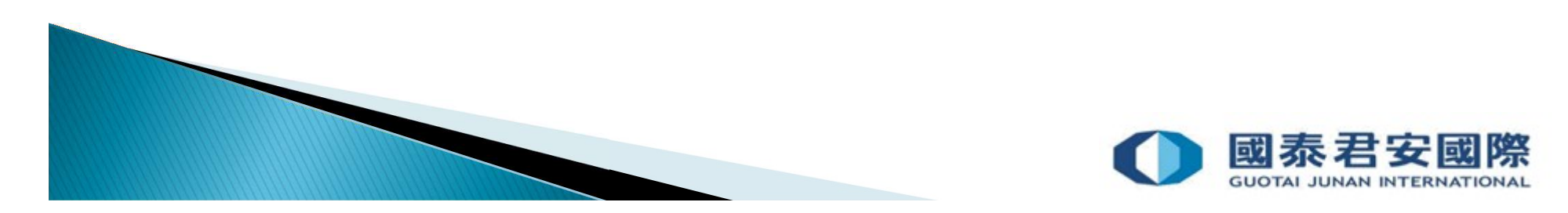

• (2) Enter Account Number & Password, then press "Login"

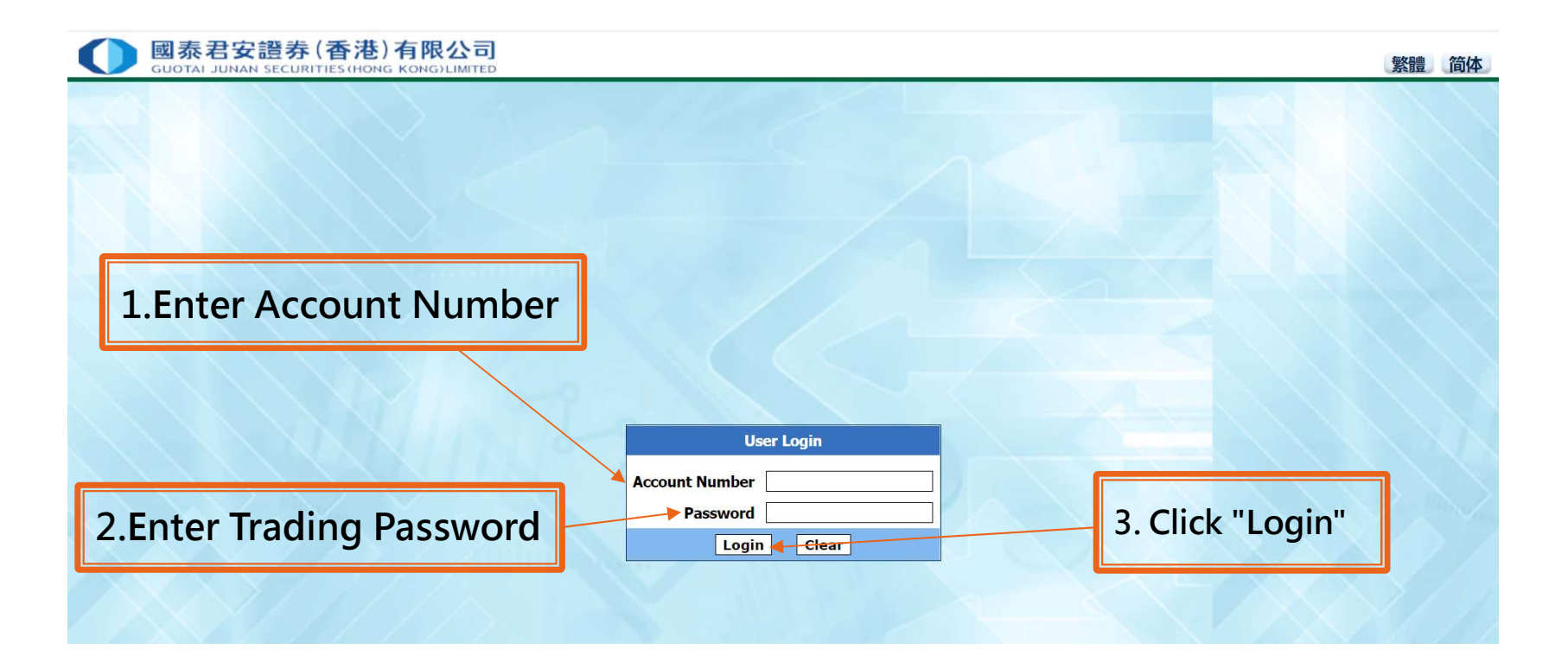

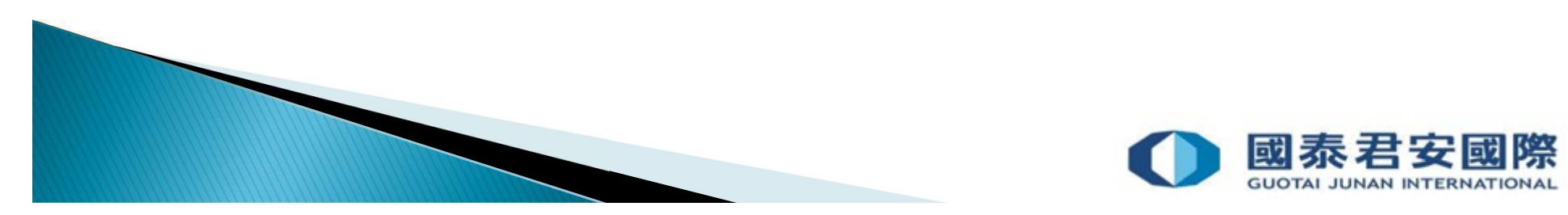

 (3) Enter "One-Time-Password" (OTP) generated from 2FA App "GTJAI-Stock Options Mobile OTP"

| GUOTAI JUNAN SECURITIES (HONG KONG) LIMITED |                                | 繁體(1 |
|---------------------------------------------|--------------------------------|------|
|                                             |                                |      |
|                                             |                                |      |
|                                             |                                |      |
|                                             | 4. Enter OTP                   |      |
|                                             |                                |      |
|                                             | One Time Password Verification |      |
|                                             | Submit Clear                   |      |

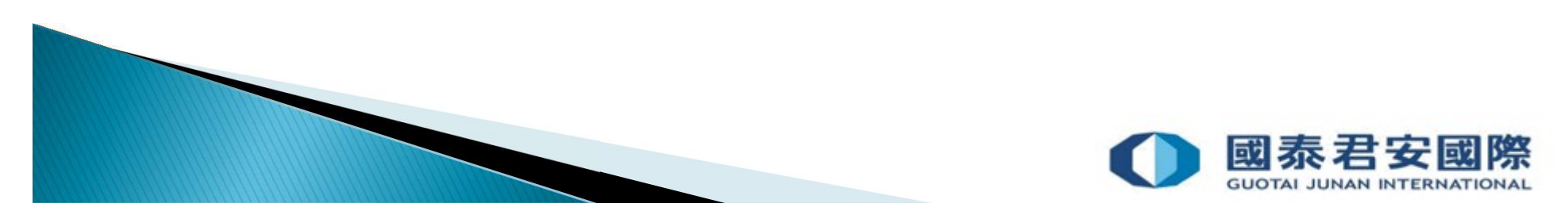

• (4) Open "GTJAI-Stock Options Mobile OTP " App

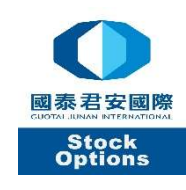

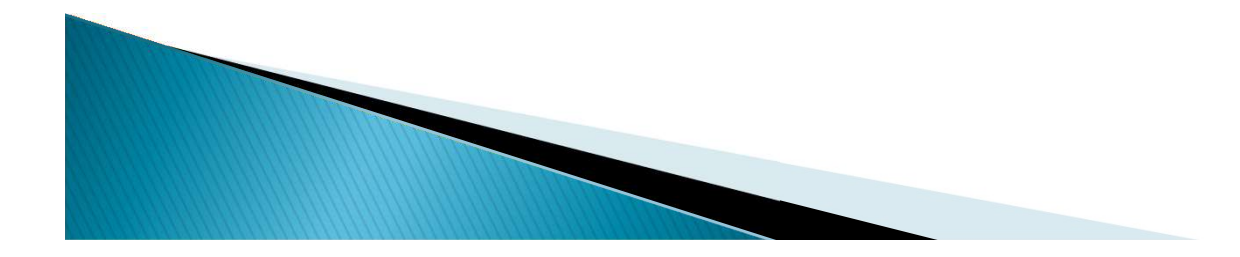

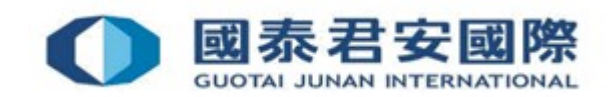

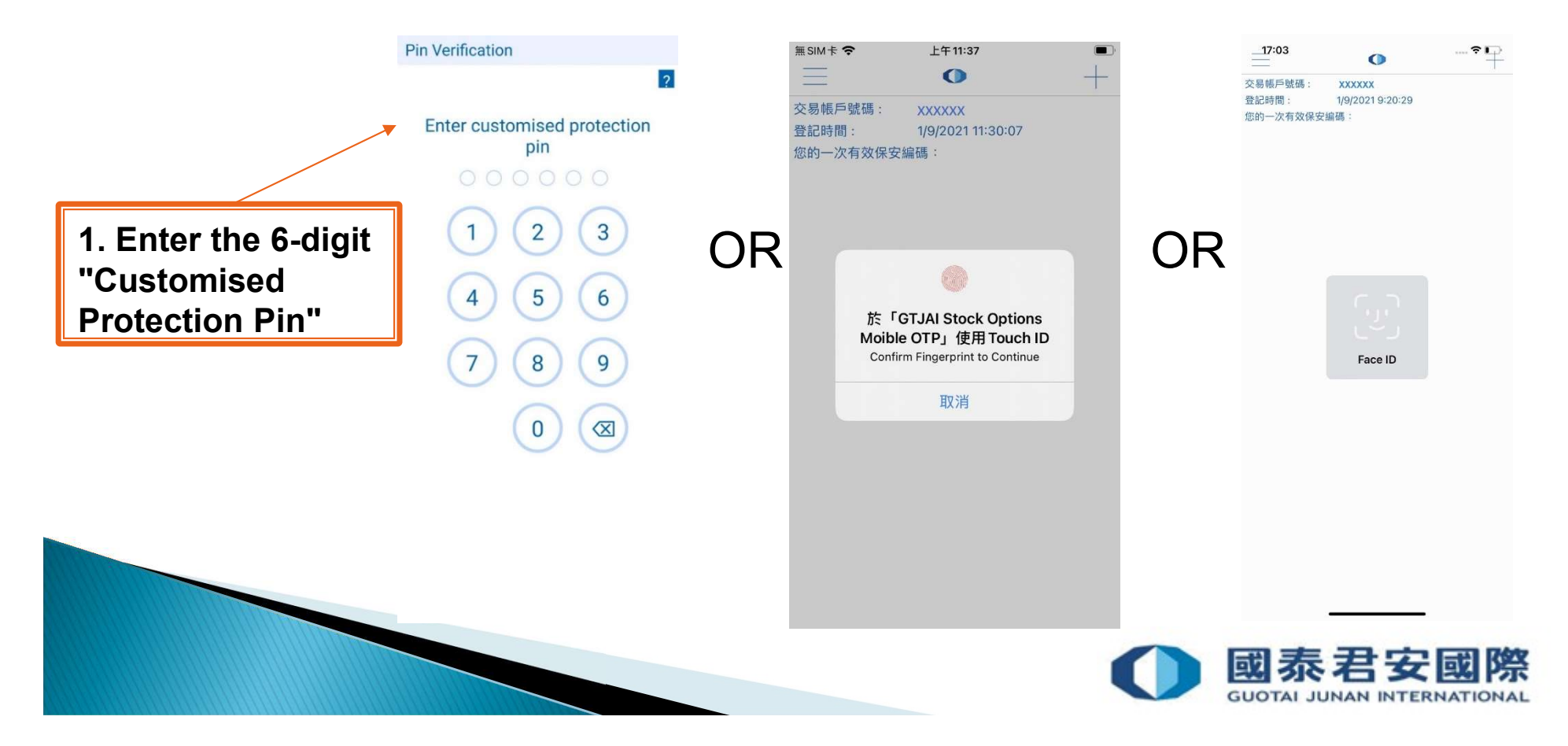

• (6) OTP generated from "GTJAI-Stock Options OTP" mobile app

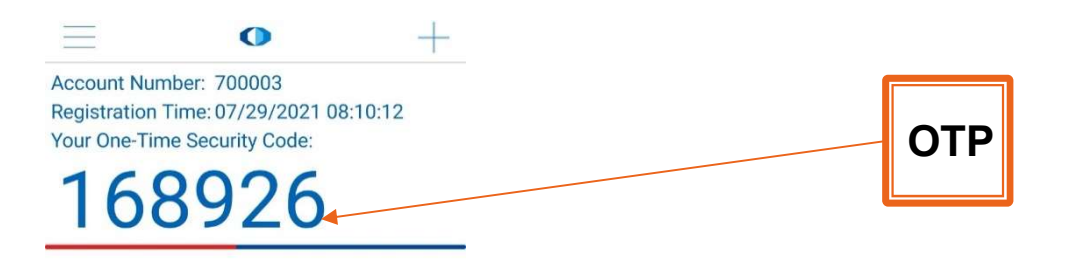

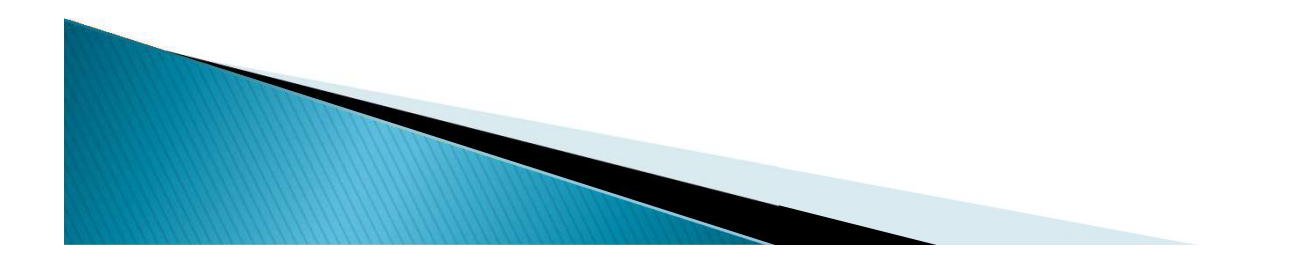

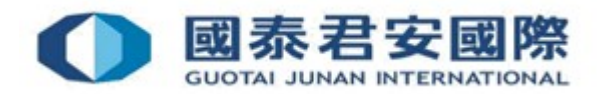

• (7) Enter OTP generated from "GTJAI-Stock Options OTP", then press "Submit"

| 1. Enter OTP<br>generated from |                                |
|--------------------------------|--------------------------------|
| "GTJAI-Stock                   | One Time Password Verification |
| <b>Options Mobile OTP"</b>     | One Time<br>Password           |
|                                | Submit Clear                   |
| 2. Click "Submit"              |                                |

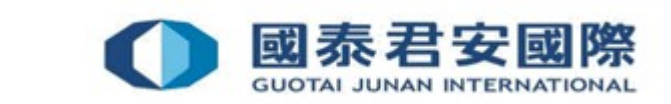

• (8) The page will be directed to the trading platform after the completion of 2FA

| 國泰君安證券(香港)有限公司 GUOTAL JUNAN SECURITIES (HONG KONG) LIMITED Change Password Change Setting Logout 繁體 简体 简体 Change Password Change Setting Logout 繁體 简体 Change Password Change Setting Logout 繁體 简体 Change Password Change Setting Logout 紫體 简体 Change Password Change Password Change Setting Logout 紫體 简体 Change Password Change Setting Logout 紫體 简体 Change Password Change Setting Logout 紫體 简体 Change Password Change Setting Logout 紫體 简体 Change Password Change Setting Logout 紫體 简体 Change Password Change Setting Logout 紫體 简体 Change Password Change Setting Logout 紫體 简体 Change Password Change Setting Logout 紫體 简体 Change Password Change Setting Logout 紫體 简体 Change Password Change Setting Logout 紫體 简体 Change Password Change Setting Logout 紫體 简体 Change Password Change Setting Logout 紫體 简体 Change Password Change Setting Logout set Set S |             |       |                            |      |      |                |         |      |        |                      |                                                |      | 简体   |                |      |        |       |      |
|----------------------------------------------------------------------------------------------------|-------------|-------|----------------------------|------|------|----------------|---------|------|--------|----------------------|------------------------------------------------|------|------|----------------|------|--------|-------|------|
| Place Ord                                                                                                    | er          | Acco  | Account No.: Account Name: |      |      |                |         |      |        |                      | Last Login Time: 16:06:05, 29/07/2021(Success) |      |      |                |      |        |       |      |
| Series                                                                                                    |             | (-BIU | (-BIU)BAIDU, INC.          |      |      |                | 2021-07 |      |        |                      | Option                                         | S    |      |                |      |        |       |      |
|                                                                                                    |             | HSI   |                            |      |      |                |         |      |        |                      |                                                |      |      |                |      |        |       |      |
|                                                                                                    |             |       | (%) Volume<br>High         |      |      | Prv.Cls<br>Low |         | Open |        | Quote Request Series |                                                |      |      | Buy 🔽 Quantity |      |        | Quote |      |
| Price:                                                                                                    |             |       |                            | Che  | 1151 | Call           | Di-     | Ante | (01-1) | Chrilton             | (01-1)                                         | Diel | Ante | (0)-0          | Put  | (01-1) | Chr   | 1/-1 |
| Quantity:                                                                                                    | -           |       |                            | Cing | last | (QIY) (QIY)    | DIG     | ASK  | (Qiy)  | 180.00               | (Qly)                                          | DIQ  | ASK  | (QLY)          | last | (QIY)  | Cng   | VOI  |
| Inactive O                                                                                                    | Order       |       |                            | -    |      |                |         |      |        | 182.50               | ~                                              |      |      |                |      |        |       | -    |
| Order Type                                                                                                    | Limit Order |       |                            |      |      |                |         |      |        | 185.00               | ~                                              |      |      |                |      |        |       |      |
| Validity                                                                                                    | Dav 🗸       |       |                            |      |      |                |         |      |        | 187.50               | Č.                                             |      |      |                |      |        |       |      |
| Open/Close                                                                                                    | Open V      |       |                            |      |      |                |         |      |        | 192.50               | v                                              |      |      |                |      |        |       |      |
| -point officer                                                                                                    |             |       |                            |      |      |                |         |      |        | 195.00               | ~                                              |      |      |                |      |        |       |      |
|                                                                                                    |             |       |                            |      |      |                |         |      |        | 197.50               | ~                                              |      |      |                |      |        |       |      |
|                                                                                                    |             |       |                            |      |      |                |         |      |        | 200.00               | ~                                              |      |      |                |      |        |       |      |
|                                                                                                    |             |       |                            |      |      |                |         |      |        | 205.00               | ~                                              |      |      |                |      |        |       |      |
|                                                                                                    |             |       |                            |      |      |                |         |      |        | 210.00               | ~                                              |      |      |                |      |        |       |      |
|                                                                                                    |             |       |                            |      |      |                |         |      |        | 215.00               | č                                              |      |      |                |      |        |       |      |
|                                                                                                    |             |       |                            |      |      |                |         |      |        | 220.00               | ž                                              |      |      |                |      |        |       | -    |
|                                                                                                    | Clear       |       |                            |      |      |                |         |      |        | 230.00               | ~                                              |      |      |                |      |        |       |      |
|                                                                                                    |             |       |                            |      |      |                |         |      | -      | 235.00               | ~                                              |      |      |                |      |        |       |      |
|                                                                                                    | Buy Sell    |       |                            |      |      |                |         |      |        | 240.00               | ~                                              |      |      |                |      |        |       | -    |
| •                                                                                                    |             |       |                            |      |      |                |         |      |        | 245.00               | ~                                              |      |      |                |      |        |       | 1    |
|                                                                                                    |             |       |                            |      |      |                |         |      |        | 250.00               | ~                                              |      |      |                |      |        |       |      |

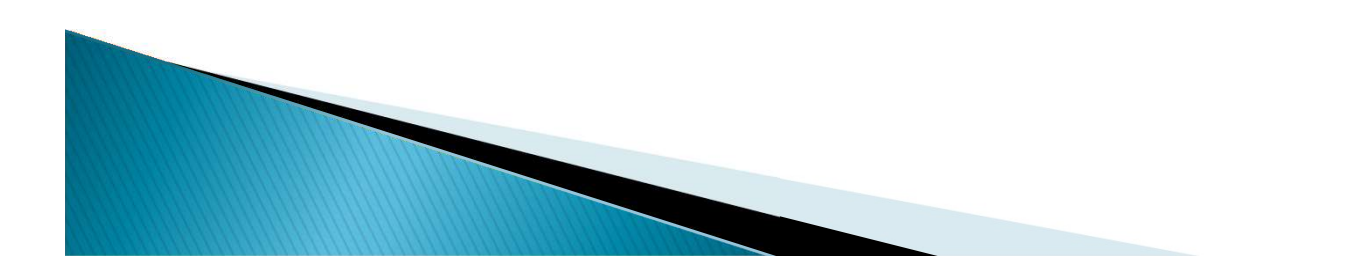

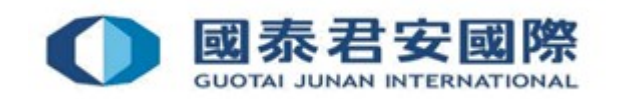

# 3. How to change PIN on GTJAI Stock Options OTP?

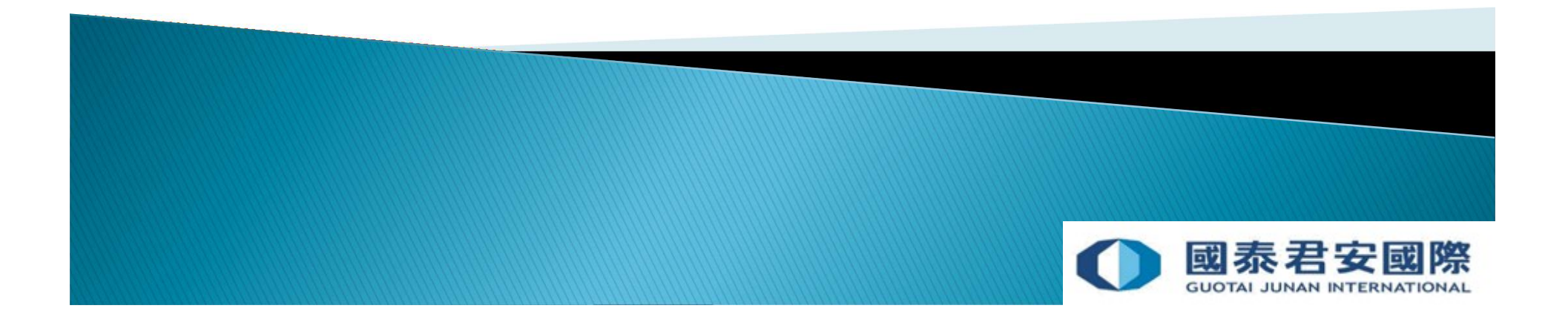

#### 3. How to change PIN on GTJAI Stock Options OTP?

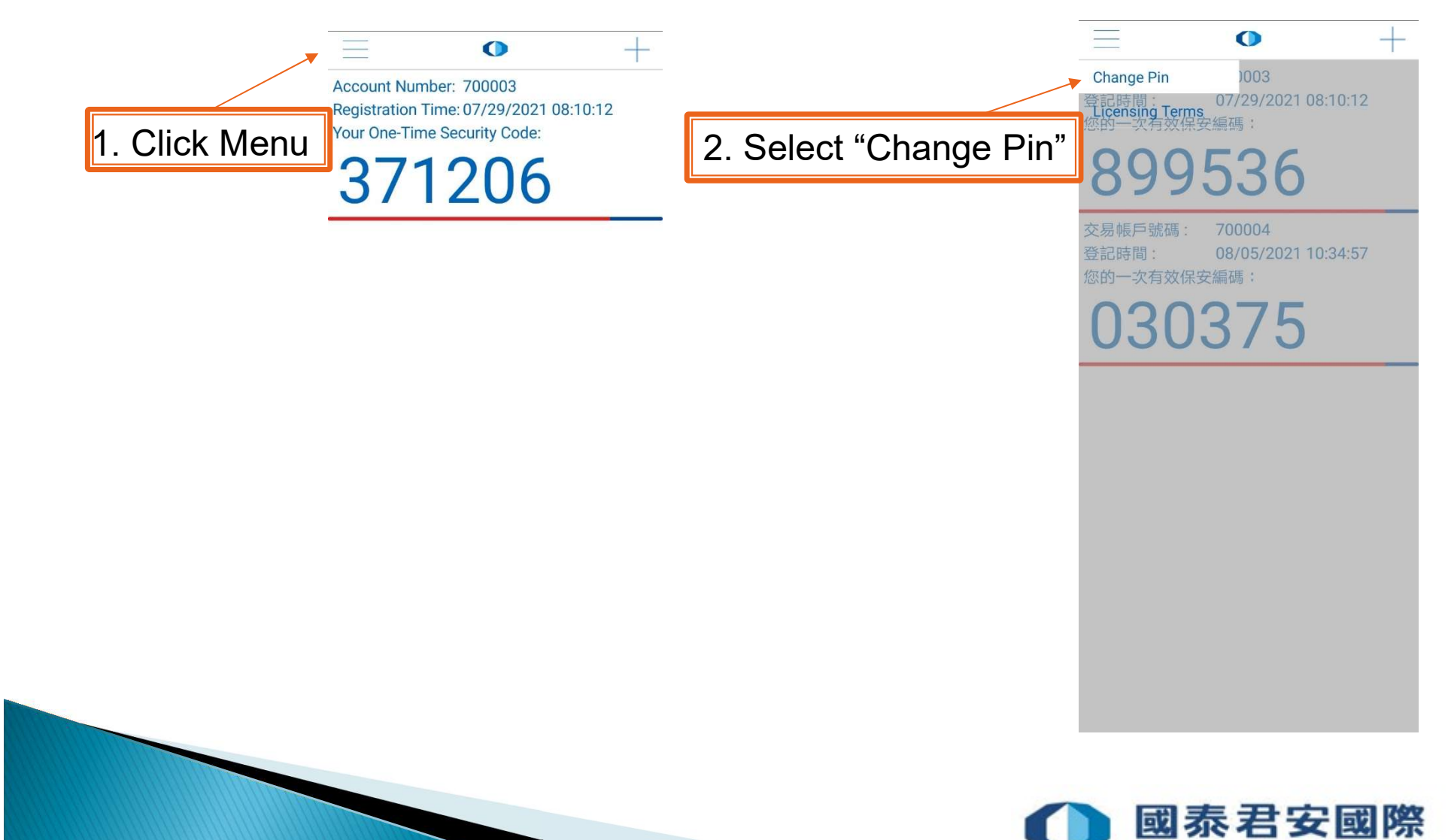

**GUOTAI JUNAN INTERNATIONAL** 

## 4. FAQs

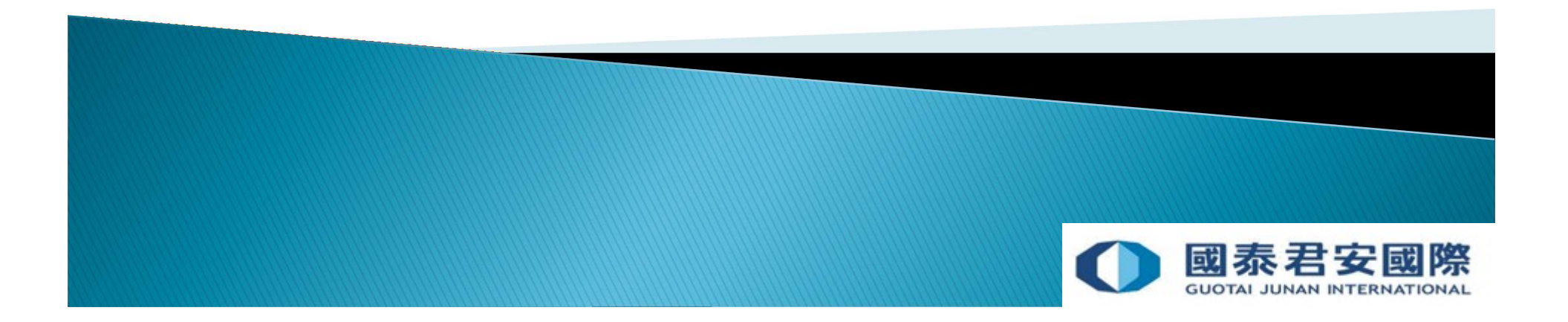

## 4. FAQs

Q 1. What should client do if mobile is lost, stolen or changed ?

A: Please download the "GTJAI Stock Options Mobile OTP" application on your new mobile device and complete the registration process. Once the registration process has been completed, the previous mobile device will be replaced by the new one and only the new device is valid.

Q 2. Can client receive OTP in Overseas ?

A: Yes  $\,^\circ$ 

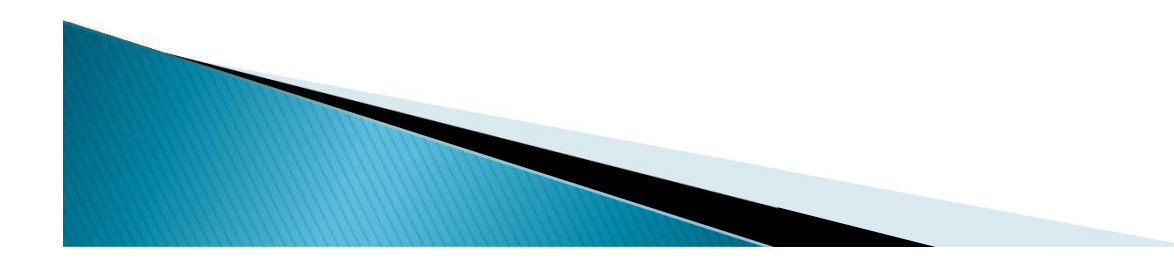

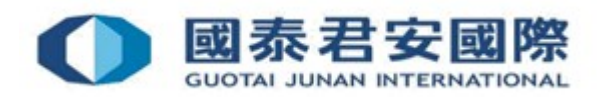

### 4. FAQs

# Q 3. Can client enroll the trading account on more than one mobile?

A: No, client can only enroll one mobile device for each trading account.

#### Q 4. What should client do if client forgot PIN of "GTJAI Stock Options Mobile OTP "?

A: Please remove & reinstall "GTJAI Stock Options Mobile OTP" App, and complete the registration process.

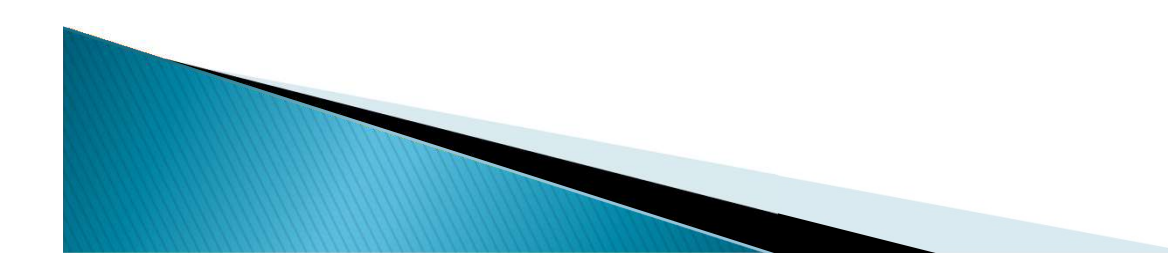

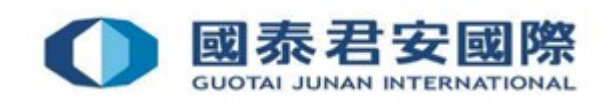

#### For enquiries, please contact:

CS Hotline : 40080 95521 / 852 - 2509 7524 HK Shares Dealing Hotline : 852 - 2250 0898 / 852 - 2250 0899 24-hour Dealing Hotline : 852 - 2509 7526

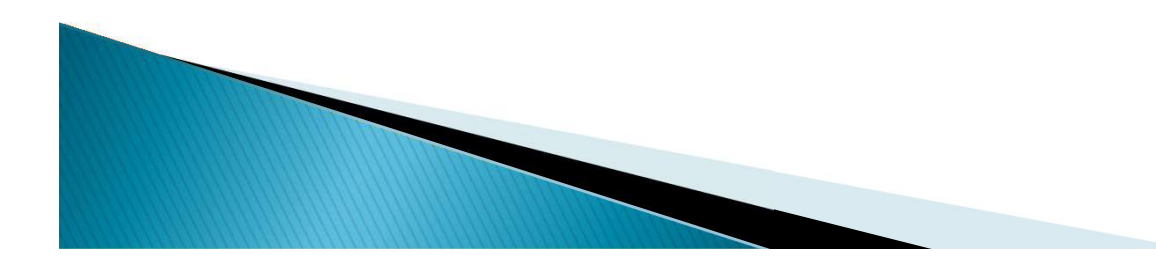

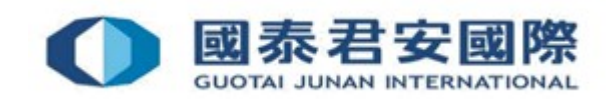